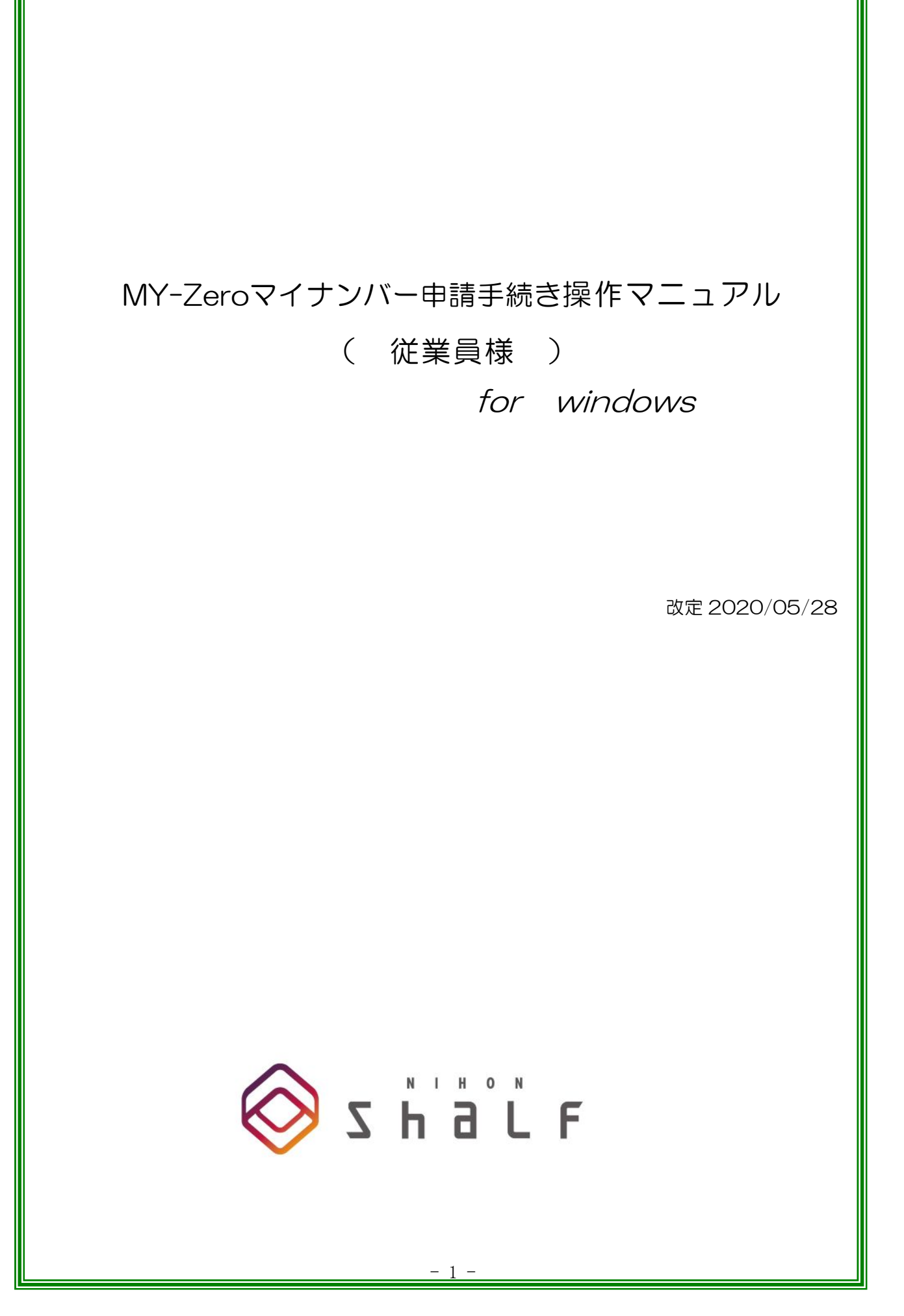

20200528 改定

- 1. マイナンバー申請を行うことができます。
- 1)各種手続きをクリックします。

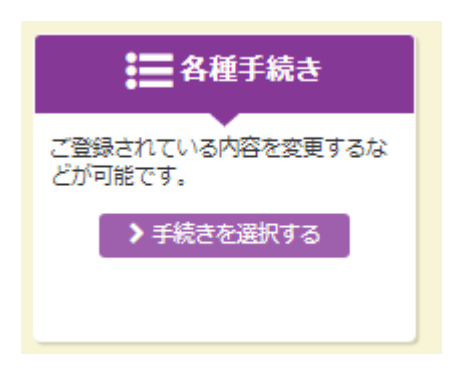

2)マイナンバーの申請をクリックします。

申請する人を選択します。

|               | ■名種手続き |
|---------------|--------|
| ▶ <u>氏名変更</u> | ▶ 住所変更 |
| ▶ マイナンバーの申請   |        |
|               | く戻る    |

| 全員を | を表示 🔻 | -             |          |    |           | 核  | 検索する文字列 Q |
|-----|-------|---------------|----------|----|-----------|----|-----------|
| No  | 続柄    | 氏名            | フリガナ     | 性別 | 生年月日      | 年齢 | マイナンバー    |
| 1   | 本人    | <u> 桑田 清春</u> | クワタ キヨハル | 男性 | S29/08/12 | 65 | 申請されていません |
| 2   | 配偶者   | 桑田 敏江         | クワタ トシエ  | 女性 | S33/12/10 | 61 | 申請されていません |
| 3   | 子     | <u>桑田 大介</u>  | クワタ ダイスケ | 男性 | S61/09/22 | 33 | 申請されていません |
| 4   | 親     | 桑田 政夫         | クワタ マサオ  | 男性 | S03/10/21 | 91 | 申請されていません |
|     |       |               |          |    |           |    |           |
|     |       |               |          |    |           |    |           |

| ■マイナンバー申請                                                   |
|-------------------------------------------------------------|
|                                                             |
| あなたとの続柄                                                     |
| 本人                                                          |
| 氏名                                                          |
| 秦田 清春                                                       |
| (フリガナ)                                                      |
| クワタ キヨハル                                                    |
| 性別                                                          |
| 男性                                                          |
| 生年月日                                                        |
| 昭和29年08月12日生まれ(65歳)                                         |
| 個人番号(マイナンバー)                                                |
| 数字 12文字(4桁-4桁-4桁) 例:1234-5678-9012 ※必須入力<br>111 - 111 - 111 |
| 糖記事項など                                                      |
|                                                             |
| 添付ファイル                                                      |
| <b>ニ</b> ファイル選択                                             |
| く戻る                                                         |

20200528 改定

## 2. 差し戻しがあった場合

1)お知らせメールがくるので、お知らせ欄を確認します。

| お知らせ             |                     |  | € 最新情報に更新 |  |
|------------------|---------------------|--|-----------|--|
| <u>R02/05/28</u> | マイナンバー申請が差し戻しされました。 |  |           |  |

## 2) 内容を確認し、修正後、送信します。

| こ マイナンバー申請                                                                                        |
|---------------------------------------------------------------------------------------------------|
|                                                                                                   |
| 差戻し構構                                                                                             |
| 差戻しされました。内容をご確認の上、再度申請をお願いいたします。                                                                  |
| [R02/05/28 13:05]<br>添付書類をつけてください                                                                 |
| あなたとの続柄                                                                                           |
| 本人                                                                                                |
| 氏名                                                                                                |
| 秋山 桜                                                                                              |
| (フリガナ)                                                                                            |
| アキヤマ サクラ                                                                                          |
| 性別                                                                                                |
| 男性                                                                                                |
| 生年月日                                                                                              |
| 昭和29年11月06日                                                                                       |
| 個人番号(マイナンバー)                                                                                      |
| 数字 12文字(4桁-4桁-4桁) 例:1234-5678-9012 ※砂凍入力<br>**33 - 3**3 - 33**<br><b>ご 編集可能にする</b><br>マイナンバーを表示する |
| 特記事項など                                                                                            |
|                                                                                                   |
| 添付ファイル                                                                                            |
| <b>ネ</b> ファイル選択                                                                                   |
| く戻る                                                                                               |